### □iorad

# **Assessing Outcomes with Canvas Rubrics**

#### Step 1:

i

The first step is to open the Canvas Dashboard.

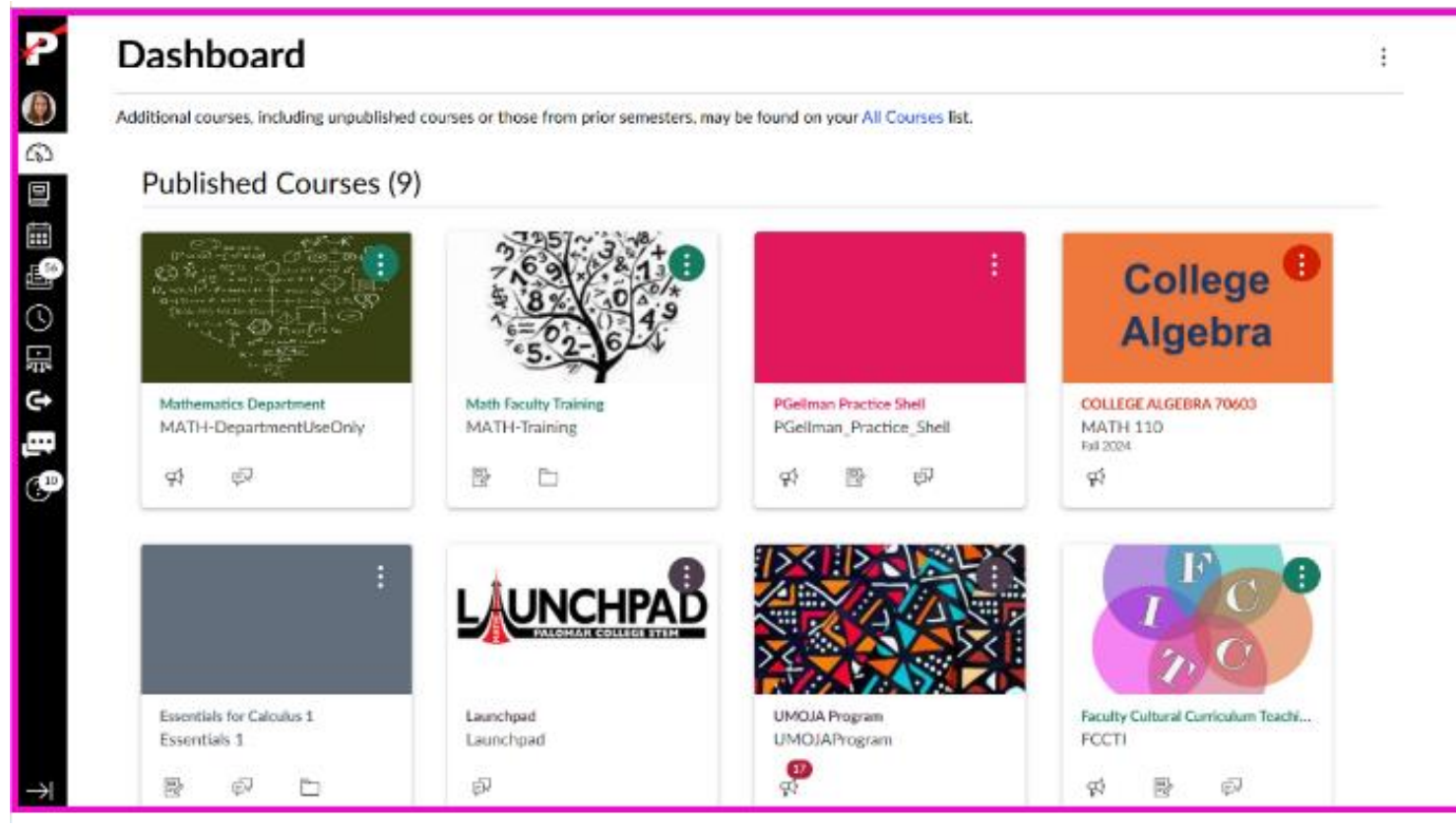

### Step 2:

Once on the Canvas Dashboard, scroll down and click on the **course to be assessed**.

| Publish :<br>SLO/ILO Template<br>SLO/ILO<br>E P           |
|-----------------------------------------------------------|
| SLO/ILO Template<br>SLO/ILO<br>□<br>□<br>□<br>□<br>□<br>□ |
| जि                                                        |
|                                                           |
|                                                           |
|                                                           |
|                                                           |
|                                                           |

# Step 3:

There are two ways to access your assignment. First option: If the assignment was added to a module, click **Modules**.

| <b>*</b>      | ≡ матн              | 11⇒ Mod | iles                           |                                                     | 63 View as Student        |
|---------------|---------------------|---------|--------------------------------|-----------------------------------------------------|---------------------------|
| (ک)<br>دی     | Spring 2025<br>Home | Î       |                                | Collapse All View Progress Publish All V + Module : | Course Status             |
|               | Announcements       | ø       |                                |                                                     | 관 Import Existing Content |
| 56            | Discussions         |         | <ul> <li>Assignment</li> </ul> | <b>⊘</b> ▼ + :                                      | lmport from Commons       |
| <u></u>       | Grades              |         | ELO Assessment - Math 11       | ⊘ :                                                 | Choose Home Page          |
|               | People              | ø       |                                |                                                     | III View Course Stream    |
| ¢             | Files               | ø       |                                |                                                     | 얶 New Announcement        |
| ,<br>en<br>en | Syllabus            |         |                                |                                                     | <u>III</u> New Analytics  |
|               | Outcomes            |         |                                |                                                     |                           |
|               | Rubrics             | ø       |                                |                                                     | Coming Up S View Calendar |
|               | Modules             |         |                                |                                                     | rouning for the must must |
|               | BigBlueButton       | -       |                                |                                                     |                           |
|               | Collaborations      |         |                                |                                                     |                           |
|               | Attendance          |         |                                |                                                     |                           |
| $\rightarrow$ | SCORM               |         |                                |                                                     |                           |

### Step 4:

| l Scrol | Il and click to <b>Open Assignment with CLO I</b> | Rubrics. |
|---------|---------------------------------------------------|----------|
|---------|---------------------------------------------------|----------|

| ₽                       | ≡ матн         | <b>11</b> > | Module |                          |              |               |               | 63 Viev | v as St   | udent |       |
|-------------------------|----------------|-------------|--------|--------------------------|--------------|---------------|---------------|---------|-----------|-------|-------|
|                         | Spring 2025    | Í           | Ì      |                          | Collapse All | View Progress | Publish All 🗸 | + Mod   | ule       | :     | â     |
| 663                     | Home           | . 1         |        |                          |              |               |               |         |           |       | odda  |
|                         | Announcement   | 5 Ø         |        |                          |              |               |               |         |           |       | Nas S |
| 100                     | Assignments    | - 1         |        | Assignment               |              |               |               | 0.      | +         | :     | ð     |
| 56                      | Discussions    | . 1         |        |                          |              |               |               |         |           |       |       |
| 0                       | Grades         | - 1         |        | CLO Assessment - Math 11 |              |               |               |         | $\otimes$ | :     |       |
| $\overline{\mathbf{O}}$ | People         | - 1         |        | u pas                    |              |               |               |         |           |       |       |
| ಸ್ಟೇ                    | Pages          | ø           |        |                          |              |               |               |         |           |       |       |
| 6                       | Files          | ø           |        |                          |              |               |               |         |           |       |       |
| بي                      | Syllabus       | - 1         |        |                          |              |               |               |         |           |       |       |
| (10)                    | Outcomes       | - 1         |        |                          |              |               |               |         |           |       |       |
|                         | Rubrics        |             |        |                          |              |               |               |         |           |       |       |
|                         | Quizzes        | Ø           |        |                          |              |               |               |         |           |       |       |
|                         | Modules        |             |        |                          |              |               |               |         |           |       |       |
|                         | BigBlueButton  |             |        |                          |              |               |               |         |           |       |       |
|                         | Collaborations |             |        |                          |              |               |               |         |           |       |       |
|                         | Chat           |             |        |                          |              |               |               |         |           |       |       |
|                         | Attendance     |             |        |                          |              |               |               |         |           |       |       |
| $\rightarrow$           | SCORM          |             |        |                          |              |               |               |         |           |       |       |

# Step 5:

Option 2 to access your assignment is to click **Assignments** in the Navigation links written in blue.

| ₽             | ≡ матн                                     | 11 → Ass | ignments > CLO Asse                                     | ssment - Math 11                                      | L                                                            |                                                                                           |                                                                             |                                                                | 62 View as Student | Immersive Reader |
|---------------|--------------------------------------------|----------|---------------------------------------------------------|-------------------------------------------------------|--------------------------------------------------------------|-------------------------------------------------------------------------------------------|-----------------------------------------------------------------------------|----------------------------------------------------------------|--------------------|------------------|
| ی<br>۲۵       | Spring 2025                                | Î        | CLO Assess                                              | sment - Ma                                            | th 11 🗸                                                      |                                                                                           | S Publish                                                                   | हे Assign To 🗞 Edit                                            | Relate             | d Items          |
|               | Announcement<br>Assignments<br>Discussions | is (d)   | Enter directions h                                      | ere.                                                  |                                                              |                                                                                           |                                                                             |                                                                | là.                | < Canas          |
|               | Grades<br>People                           |          | Poir<br>Submitti                                        | nts 0<br>ng a text entry bo                           | хо                                                           |                                                                                           |                                                                             |                                                                |                    |                  |
| e             | Pages                                      | ø        | Due                                                     | For                                                   |                                                              | Available from                                                                            |                                                                             | Until                                                          |                    |                  |
| ,             | Files<br>Syllabus                          | ø        | -                                                       | Everyone                                              |                                                              | -                                                                                         |                                                                             | -                                                              |                    |                  |
| ( <b>1</b> 1) | Outcomes                                   |          |                                                         |                                                       |                                                              |                                                                                           |                                                                             |                                                                |                    |                  |
|               | Rubrics                                    |          | Some Rubric                                             |                                                       |                                                              |                                                                                           |                                                                             | 4                                                              | QÔ                 |                  |
|               | Quizzes                                    | ø        | Criteria                                                |                                                       |                                                              | Ratings                                                                                   |                                                                             |                                                                | Pts                |                  |
|               | Modules<br>BigBlueButton                   |          | MATH 11 -<br>Analyze and Solve<br>Analyze and solve a   | 4 pts<br>Met:<br>Demonstrated                         | 3 pts<br>Met with Minor Errors:<br>Demonstrated mastery      | 2 pts<br>Not Met but Demonstrates<br>Some Learning: Some relevant                         | 1 pts<br>Not Met: Not enough<br>work to determine                           | 0 pts<br>No Participation:<br>Student was absent,              |                    |                  |
|               | Collaborations<br>Chat                     |          | precalculus level<br>problem using<br>analytic methods. | mastery with clear,<br>complete, and<br>correct work. | without fundamental<br>errors, but may have<br>some unclear, | work, but with a fundamental<br>error or misunderstanding.<br>Work that shows promise but | mastery, unclear and/or<br>inconsistent work, or<br>student participated in | did not participate in<br>any part of the<br>assessment, or no | 4 pts              |                  |
|               | Attendance                                 |          | threshold: 3.0 pts                                      |                                                       | incomplete, and/or<br>incorrect work.                        | is incomplete.                                                                            | assessment but did not<br>submit work pertaining to<br>the specified skill. | longer participating in<br>the course.                         |                    |                  |
| $\rightarrow$ | SCORM                                      |          |                                                         |                                                       |                                                              |                                                                                           |                                                                             |                                                                |                    |                  |

### Step 6:

#### Scroll and click to **Open Assignment with CLO Rubrics.**

| P               | ≡ матн                | 11 → As | ignments                                  | 63 View as S | tudent |           |
|-----------------|-----------------------|---------|-------------------------------------------|--------------|--------|-----------|
| ()<br>()        | Spring 2025           | A       | Q Search +Group                           | + Assignment | :      | apport    |
|                 | Announcements         | s Ø     | ii * Assignments                          | +            | :      | Canvas St |
|                 | Discussions<br>Grades |         | ELO Assessment - Math 11 Assgmment Module | 0            | :      | ~         |
| )<br>∰ <b>t</b> | People<br>Pages       | ø       |                                           |              |        |           |
|                 | Files<br>Syllabus     | ø       |                                           |              |        |           |
|                 | Outcomes<br>Rubrics   | æ       |                                           |              |        |           |
|                 | Modules               | ~       |                                           |              |        |           |
|                 | Collaborations        |         |                                           |              |        |           |
| $\rightarrow$   | Attendance<br>SCORM   |         |                                           |              |        |           |

### Step 7:

On the right column you will look for the words SpeedGrader. For this to appear, make sure your assignment is published. If it is not published, click **Publish**.

| ≡ матн                                                        | 11⇒ Assi | ignments > CLO Asse                                                                                               | essment - Math 1                                                                       | 1                                                                                                    |                                                                                                    |                                                                                                    |                                                                                                    | 6d View as Studen | t 🕼 Immersive Reader |
|---------------------------------------------------------------|----------|----------------------------------------------------------------------------------------------------|----------------------------------------------------------------------------------------|----------------------------------------------------------------------------------------------------|----------------------------------------------------------------------------------------------------|----------------------------------------------------------------------------------------------------|----------------------------------------------------------------------------------------------------|-------------------|----------------------|
| Spring 2025                                                   | Î        | CLO Assess                                                                                                    | sment - Ma                                                                             | th 11 🗚                                                                                                    |                                                                                                    | ු Publish ද                                                                                                    | B Assign To 🔌 Edit                                                                                                    | Rela              | ted Items            |
| Announcement<br>Assignments<br>Discussions                    | 5 Ø      | Enter directions h                                                                                                | ere.                                                                                   |                                                                                                    |                                                                                                    |                                                                                                    |                                                                                                    | Æ                 |                      |
| Grades<br>People                                              |          | Poi<br>Submitt                                                                                                    | nts 0<br>ing a text entry b                                                            | DX                                                                                                    |                                                                                                    |                                                                                                    |                                                                                                    |                   |                      |
| Pages                                                         | Ð        | Due                                                                                                    | For                                                                                    |                                                                                                    | Available from                                                                                                    |                                                                                                    | Until                                                                                                    |                   |                      |
| Files<br>Syllabus                                             | ø        | -                                                                                                    | Everyone                                                                               |                                                                                                    | -                                                                                                    |                                                                                                    | -                                                                                                    |                   |                      |
| Outcomes                                                      |          | Some Pubric                                                                                                    |                                                                                        |                                                                                                    |                                                                                                    |                                                                                                    | ٩                                                                                                    |                   |                      |
| Rubrics                                                       | æ        | Criteria                                                                                                    |                                                                                        |                                                                                                    | Ratings                                                                                                    |                                                                                                    |                                                                                                    | Pts               |                      |
| Quizzes<br>Modules<br>BigBlueButton<br>Collaborations<br>Chat | Ø        | MATH 11 -<br>Analyze and Solve a<br>precalculus level<br>problem using<br>analytic methods.<br>threshold: 3.0 pts | 4 pts<br>Met:<br>Demonstrated<br>mastery with clear,<br>complete, and<br>correct work. | 3 pts<br>Met with Minor Errors:<br>Demonstrated mastery<br>without fundamental<br>errors, but may have<br>some unclear,<br>incomplete, and/or<br>incorrect work. | 2 pts<br>Not Met but Demonstrates<br>Some Learning: Some relevant<br>work, but with a fundamental<br>error or misunderstanding.<br>Work that shows promise but<br>is incomplete. | 1 pts<br>Not Met: Not enough<br>work to determine<br>mastery, unclear and/or<br>inconsistent work, or<br>student participated in<br>assessment but did not<br>submit work pertaining to | 0 pts<br>No Participation:<br>Student was absent,<br>did not participate in<br>any part of the<br>assessment, or no<br>longer participating in<br>the course. | 4 pts             |                      |

### Step 8:

Your course is published if the Published Icon how shows a check and is green with white text. Under related items on the right column, click SpeedGrader.

| <b>~</b>      | ≡ матн              | <b>1</b> 1 > | Assignn | nents > CLO Asse                   | ssment - Math 11                     | L                                   |                                                            |                                                   |                                              | 63 Vi | ew as Student | 1 Immersive Reader |
|---------------|---------------------|--------------|---------|------------------------------------|--------------------------------------|-------------------------------------|------------------------------------------------------------|---------------------------------------------------|----------------------------------------------|-------|---------------|--------------------|
| ()<br>()      | Spring 2025<br>Home | Ì            |         | CLO Assess                         | sment - Ma                           | th 11 🗸                             |                                                            | 🔗 Published _ হ                                   | a Assign To 🔌 Edit                           | :     | Related       | Items              |
| D)<br>į       | Announcement        | 5 Ø          |         | Enter directions be                | 270                                  |                                     |                                                            |                                                   |                                              |       | ( * ) argenes |                    |
| E so          | Discussions         |              |         | Enter directions no                | ere.                                 |                                     |                                                            |                                                   |                                              | le    |               | ÷                  |
| ©<br>⊡        | Grades<br>People    |              |         | Poir<br>Submitti                   | nts 0<br>ng a text entry bo          | x                                   |                                                            |                                                   |                                              |       |               |                    |
| Ċ,            | Pages               | ø            | Ι.      | Due                                | For                                  |                                     | Available from                                             |                                                   | Until                                        |       |               |                    |
| нц.           | Syllabus            | ую.          | Ι.      | -                                  | Everyone                             |                                     | -                                                          |                                                   | -                                            |       |               |                    |
| (10)          | Outcomes            |              |         | Somo Pubric                        |                                      |                                     |                                                            |                                                   | و                                            |       |               |                    |
|               | Rubrics             |              |         | Some Rubric                        |                                      |                                     |                                                            |                                                   |                                              |       |               |                    |
|               | Quizzes             | Ø            |         | Criteria                           |                                      |                                     | Ratings                                                    |                                                   |                                              | Pts   |               |                    |
|               | Modules             |              |         | MATH 11 -<br>Analyze and Solve     | 4 pts                                | 3 pts                               | 2 pts                                                      | 1 pts                                             | 0 pts                                        |       |               |                    |
|               | BigBlueButton       |              |         | Analyze and solve a                | Demonstrated                         | Demonstrated mastery                | Some Learning: Some relevant                               | work to determine                                 | Student was absent,                          |       |               |                    |
|               | Collaborations      |              |         | precalculus level<br>problem using | mastery with clear,<br>complete, and | errors, but may have                | work, but with a fundamental<br>error or misunderstanding. | inconsistent work, or                             | did not participate in<br>any part of the    | 4 ptc |               |                    |
|               | Chat                |              |         | analytic methods.                  | correct work.                        | some unclear,<br>incomplete, and/or | Work that shows promise but<br>is incomplete.              | student participated in<br>assessment but did not | assessment, or no<br>longer participating in | 4 pts |               |                    |
|               | Attendance          |              |         | concentration and page             |                                      | incorrect work.                     |                                                            | submit work pertaining to                         | the course.                                  |       |               |                    |
| $\rightarrow$ | SCORM               |              |         |                                    |                                      |                                     |                                                            | the specified skill.                              |                                              |       |               |                    |

#### Step 9:

You will now be directed to a new window where you can use the rubric to grade. Click **View Rubric** to view and grade each student.

| 図 ③ 袋 Q CLO Assessment - Math 11<br>Due No Due Date - MATH 11                      | 0/28<br>Graded | 1/28 ←                                                                 | • <b>→</b>           |
|------------------------------------------------------------------------------------|----------------|------------------------------------------------------------------------|----------------------|
| • Ver NE Date NATRI 11 This student does not have a submission for this assignment | Graded         | Assessment<br>Grade out of O<br>View Rubric<br>Comments for this Attem | pt<br>I U A ∨ I :    |
|                                                                                    |                | р                                                                      | i ⊕ 0 words ,<br>5/1 |

**Step 10:** 

↔

To view the whole rubric, with your mouse, click and drag **page divider**, then drop it on **here**.

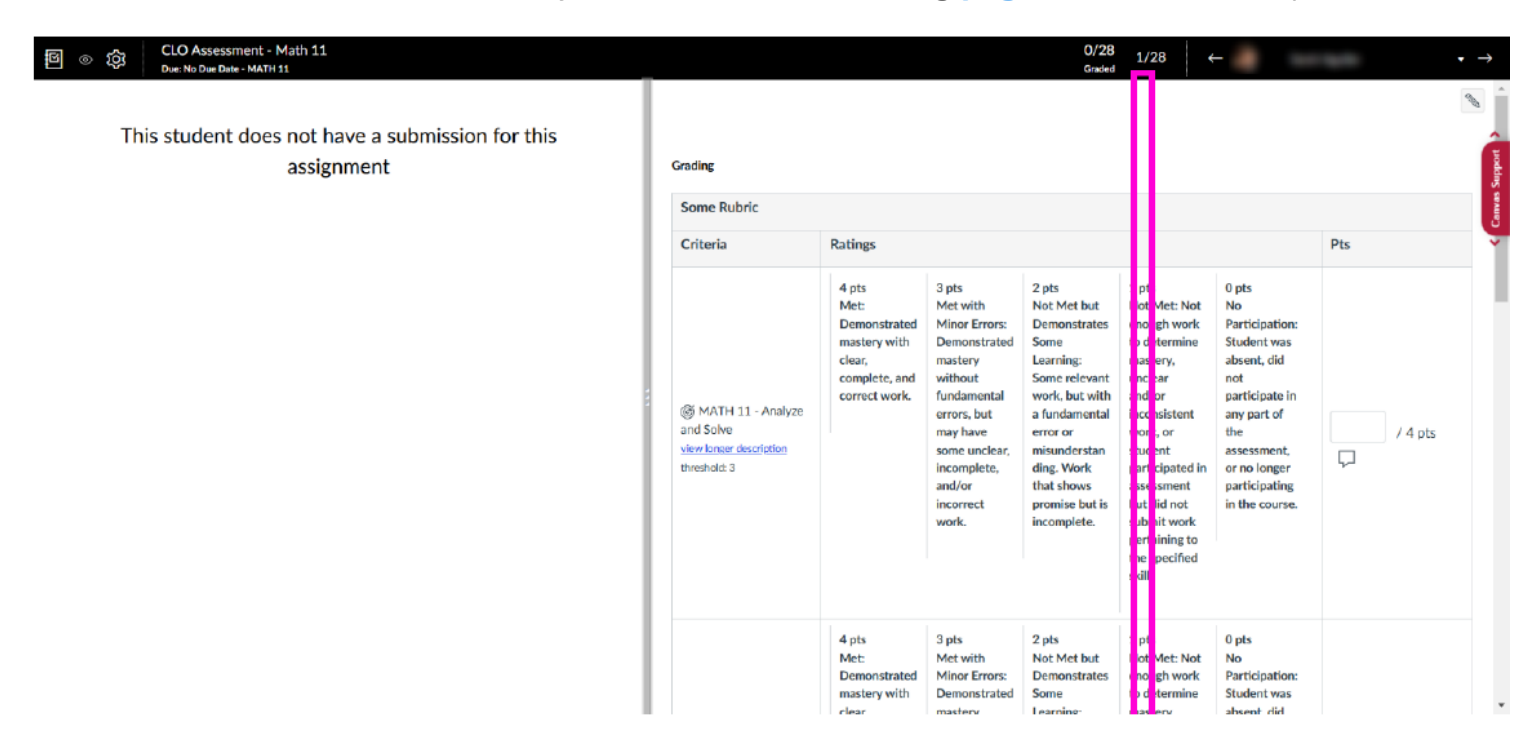

#### **Step 11:**

Notice there is not student work. In this example the assessment was completed outside of Canvas. There are two ways to grade using the rubric. Find the first outcome, Math 11 Analyze and Solve, the click on the **box with the desired score**.

| ] ⊚ \$ \$ CLO Assessment - Math 11<br>Due: No Due Date - MATH 11<br>This student close net have a submission for this | Ι   |                                                                           |                                                                                           |                                                                                                    | 0/28<br>Graded                                                                                                    | 1/28 ←                                                                                                    |                                                                                                    |         |
|----------------------------------------------------------------------------------------------------|-----|---------------------------------------------------------------------------|-------------------------------------------------------------------------------------------|----------------------------------------------------------------------------------------------------|----------------------------------------------------------------------------------------------------|----------------------------------------------------------------------------------------------------|----------------------------------------------------------------------------------------------------|---------|
| assignment                                                                                                    |     | Grading                                                                   |                                                                                           |                                                                                                    |                                                                                                    |                                                                                                    |                                                                                                    |         |
| assignment                                                                                                    |     | Some Rubric                                                               |                                                                                           |                                                                                                    |                                                                                                    |                                                                                                    |                                                                                                    |         |
|                                                                                                    |     | Criteria                                                                  | Ratings                                                                                   |                                                                                                    |                                                                                                    |                                                                                                    |                                                                                                    | Pts     |
|                                                                                                    | 111 | MATH 11 - Analyze<br>and Solve<br>view longer description<br>threshold: 3 | 4 pts<br>Met:<br>Demonstrated<br>mastery with<br>clear,<br>complete, and<br>correct work. | 3 pts<br>Met with<br>Minor Errors:<br>Demonstrated<br>mastery<br>without<br>fundamental<br>errors, but<br>may have<br>some unclear,<br>incomplete,<br>and/or<br>incorrect<br>work. | 2 pts<br>Not Met but<br>Demonstrates<br>Some<br>Learning:<br>Some relevant<br>work, but with<br>a fundamental<br>error or<br>misunderstan<br>ding, Work<br>that shows<br>promise but is<br>incomplete. | 1 pts<br>Not Met: Not<br>enough work<br>to determine<br>mastery,<br>unclear<br>and/or<br>inconsistent<br>work, or<br>student<br>participated in<br>assessment<br>but did not<br>submit work<br>pertaining to<br>the specified<br>skill. | O pts<br>No<br>Participation:<br>Student was<br>absent, did<br>not<br>participate in<br>any part of<br>the<br>assessment,<br>or no longer<br>participating<br>in the course. | ↓ 4 pts |
|                                                                                                    |     |                                                                           | 4 pts<br>Met:<br>Demonstrated<br>mastery with                                             | 3 pts<br>Met with<br>Minor Errors:<br>Demonstrated                                                                                                    | 2 pts<br>Not Met but<br>Demonstrates<br>Some                                                                                                    | 1 pts<br>Not Met: Not<br>enough work<br>to determine                                                                                                    | 0 pts<br>No<br>Participation:<br>Student was                                                                                                    |         |

# **Step 12:**

Scroll down and click the **score** for the next outcome being graded.

| ◎ ② CLO Assessment - Math 11<br>Due: No Due Date - MATH 11 This student does not have a submission for this assignment | what if if Analyze<br>and Solve<br>view longer description<br>threshold: 3 | •                                                                                         | errors, but<br>may have<br>some unclear,<br>incomplete,<br>and/or<br>incorrect<br>work.                                                                                            | 0/28<br>Graded<br>a Tundamental<br>error or<br>misunderstan<br>ding. Work<br>that shows<br>promise but is<br>incomplete.                                                                               | 1/28 ←<br>inconsistent<br>work, or<br>student<br>participated in<br>assessment<br>but did not<br>submit work<br>pertaining to<br>the specified<br>skill.                                                                                | any part of<br>the<br>assessment,<br>or no longer<br>participating<br>in the course.                                                                                                | 4 | / 4 pts | Canvas Support |
|----------------------------------------------------------------------------------------------------|----------------------------------------------------------------------------|-------------------------------------------------------------------------------------------|----------------------------------------------------------------------------------------------------|----------------------------------------------------------------------------------------------------|----------------------------------------------------------------------------------------------------|----------------------------------------------------------------------------------------------------|---|---------|----------------|
|                                                                                                    | MATH 11 -<br>Graphing<br>view longered description<br>threshold: 3         | 4 pts<br>Met:<br>Demonstrated<br>mastery with<br>clear,<br>complete, and<br>correct work. | 3 pts<br>Met with<br>Minor Errors:<br>Demonstrated<br>mastery<br>without<br>fundamental<br>errors, but<br>may have<br>some unclear,<br>incomplete,<br>and/or<br>incorrect<br>work. | 2 pts<br>Not Met but<br>Demonstrates<br>Some<br>Learning:<br>Some relevant<br>work, but with<br>a fundamental<br>error or<br>misunderstan<br>ding. Work<br>that shows<br>promise but is<br>incomplete. | 1 pts<br>Not Met: Not<br>enough work<br>to determine<br>mastery,<br>unclear<br>and/or<br>inconsistent<br>work, or<br>student<br>participated in<br>assessment<br>but did not<br>submit work<br>pertaining to<br>the specified<br>skill. | O pts<br>No<br>Participation:<br>Student was<br>absent, did<br>not<br>participate in<br>any part of<br><b>the</b><br>assessment,<br>or no longer<br>participating<br>in the course. | Ţ | / 4 pts |                |
|                                                                                                    |                                                                            | 4 pts<br>Met:<br>Demonstrated                                                             | 3 pts<br>Met with<br>Minor Errors:                                                                                                    | 2 pts<br>Not Met but<br>Demonstrates                                                                                                    | 1 pts<br>Not Met: Not<br>enough work                                                                                                    | 0 pts<br>No<br>Participation:                                                                                                    |   |         | Ţ              |

### **Step 13:**

Do this until all items in the rubric are **scored**.

| 図 ③ 袋 QQ CLO Assessment - Math 11<br>Due: No Due Date - MATH 11 |                                                                          |                                                                                          |                                                                                                    | 0/28<br>Graded                                                                                                    | 1/28 ←                                                                                                    |                                                                                                    | - | -       | $\rightarrow$    |
|-----------------------------------------------------------------|--------------------------------------------------------------------------|------------------------------------------------------------------------------------------|----------------------------------------------------------------------------------------------------|----------------------------------------------------------------------------------------------------|----------------------------------------------------------------------------------------------------|----------------------------------------------------------------------------------------------------|---|---------|------------------|
| This student does not have a submission for this assignment     | MATH 11 -<br>Graphing<br>view ioneer description<br>threshold: 3         | mastery with<br>clear,<br>complete, and<br>correct work.                                 | Demonstrated<br>mastery<br>without<br>fundamental<br>errors, but<br>may have<br>some unclear,<br>incomplete,<br>and/or<br>incorrect<br>work.                                       | Some<br>Learning:<br>Some relevant<br>work, but with<br>a fundamental<br>error or<br>misunderstan<br>ding. Work<br>that shows<br>promise but is<br>incomplete.                                         | to determine<br>mastery,<br>unclear<br>and/or<br>inconsistent<br>work, or<br>student<br>participated in<br>assessment<br>but did not<br>but did not<br>submit work<br>pertaining to<br>the specified<br>skill.                          | Student was<br>absent, did<br>not<br>participate in<br>any part of<br>the<br>assessment,<br>or no longer<br>participating<br>in the course.                                  | 3 | / 4 pts | < Canvas Support |
|                                                                 | MATH 11 -<br>Affective Domain<br>view.longer.description<br>threshold: 3 | 4 pts<br>Met:<br>Demostrated<br>mastery with<br>clear,<br>complete, and<br>correct work. | 3 pts<br>Met with<br>Minor Errors:<br>Demonstrated<br>mastery<br>without<br>fundamental<br>errors, but<br>may have<br>some unclear,<br>incomplete,<br>and/or<br>incorrect<br>work. | 2 pts<br>Not Met but<br>Demonstrates<br>Some<br>Learning:<br>Some relevant<br>work, but with<br>a fundamental<br>error or<br>misunderstan<br>ding. Work<br>that shows<br>promise but is<br>incomplete. | 1 pts<br>Not Met: Not<br>enough work<br>to determine<br>mastery,<br>unclear<br>and/or<br>inconsistent<br>work, or<br>student<br>participated in<br>assessment<br>but did not<br>submit work<br>pertaining to<br>the specified<br>skill. | O pts<br>No<br>Participation:<br>Student was<br>absent, did<br>not<br>participate in<br>any part of<br>the<br>assessment,<br>or no longer<br>participating<br>in the course. | Q | / 4 pts |                  |

### **Step 14:**

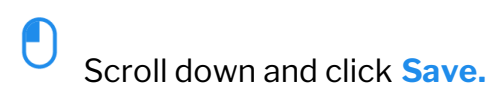

| 図 ② 袋 CLO Assessment - Math 11<br>Due: No Due Date - MATH 11 |                                                                                 |                                                                                  |                                                                                                    | 0/28<br>Graded                                                                                                    | 1/28 ↔                                                                                                    |                                                                                                    | -                     | →                |
|--------------------------------------------------------------|---------------------------------------------------------------------------------|----------------------------------------------------------------------------------|----------------------------------------------------------------------------------------------------|----------------------------------------------------------------------------------------------------|----------------------------------------------------------------------------------------------------|----------------------------------------------------------------------------------------------------|-----------------------|------------------|
| This student does not have a submission for this assignment  | MATH 11 -<br>Affective Domain<br><u>view longer description</u><br>threshold: 3 | Met:<br>Demonstrated<br>mastery with<br>clear,<br>complete, and<br>corroct work. | Met with<br>Minor Errors:<br>Demonstrated<br>mastery<br>without<br>fundamental<br>errors, but<br>may have<br>some unclear,<br>incomplete,<br>and/or<br>incorrect<br>work. | Not Met but<br>Demonstrates<br>Some<br>Learning:<br>Some relevant<br>work but with<br>a fundamental<br>error or<br>misunderstan<br>ding. Work<br>that shows<br>promise but is<br>incomplete. | Not Met: Not<br>enough work<br>to determine<br>mastery,<br>unclear<br>and/or<br>inconsistent<br>work, or<br>student<br>participated in<br>assessment<br>but did not<br>submit work<br>pertaining to<br>the specified<br>skill. | No<br>Participation:<br>Student was<br>absent, did<br>not<br>aparticipato in<br>amy part of<br>the<br>assessment,<br>or no longer<br>participating<br>in the course. | 4 / 4 pt:             | Canvas Suppart > |
|                                                              |                                                                                 |                                                                                  |                                                                                                    |                                                                                                    |                                                                                                    | Тс                                                                                                    | otal Points: 11 out o | f 12             |
|                                                              | Save Cancel                                                                     | t                                                                                |                                                                                                    |                                                                                                    |                                                                                                    |                                                                                                    |                       |                  |
|                                                              | Descent and D                                                                   | 7 11 6                                                                           | A., 177.                                                                                                    | -                                                                                                    | -                                                                                                    |                                                                                                    |                       | <b>©</b> 0       |
|                                                              | Paragraph V B                                                                   |                                                                                  | 9° ~ 10 ~                                                                                                    | - == V                                                                                                    | √×                                                                                                    |                                                                                                    |                       |                  |

### Step 15:

Scroll up and click **Next** to grade the next student.

| This student does not have a submission for this    |                                                                          | and the second second se |
|-----------------------------------------------------|--------------------------------------------------------------------------|----------------------------------------------------------------------------------------------------|
| assignment                                          |                                                                          |                                                                                                    |
| Grad                                                | ssessment<br>rade out of 0                                               |                                                                                                    |
| s                                                   | View Rubric<br>Some Rubric<br>Criteria                                   | Ratings                                                                                                    |
| a<br>turing and and and and and and and and and and | MATH 11 - Analyze and Solve view longer description threshold: 3         | Met: Demonstrated mastery with clear, complete, and correct work.                                                                                                    |
| (<br>1<br>1<br>1                                    | MATH 11 - Graphing<br>view longer description<br>threshold: 3            | Met with Minor Errors: Demonstrated mastery without fundamental errors, but may have some unclear, incomplete, and/or incorrect work.                                                                                                    |
| )<br>ت<br>بو                                        | MATH 11 - Affective<br>Domain<br>view longer description<br>threshold: 3 | Met: Demonstrated mastery with clear, complete, and correct work.<br>4 / 4 pts                                                                                                    |
|                                                     |                                                                          | Total Points: 11                                                                                                    |

### **Step 16:**

The 2nd way to score the rubrics is to type in the score on the box to the right. For this rubric to go send data correctly to Nuventive, partial points are not allowed on these rubrics. Click into the score box for the first outcome.

| log of cLO Assessment - Math 11<br>Due: No Due Date - MATH 11 |                                                                          |                                                                                           |                                                                                                    | 0/28<br>Graded                                                                                                    | 2/28 ←                                                                                                    |                                                                                                    |           | • →             |
|---------------------------------------------------------------|--------------------------------------------------------------------------|-------------------------------------------------------------------------------------------|----------------------------------------------------------------------------------------------------|----------------------------------------------------------------------------------------------------|----------------------------------------------------------------------------------------------------|----------------------------------------------------------------------------------------------------|-----------|-----------------|
| This student does not have a submission for this assignment   | Grading<br>Some Rubric<br>Criteria                                       | Ratings                                                                                   |                                                                                                    |                                                                                                    |                                                                                                    |                                                                                                    | Pts       | Crinvas Support |
|                                                               | MATH 11 - Analyze<br>and Solve<br>view breer description<br>threshold: 3 | 4 pts<br>Met:<br>Demonstrated<br>mastery with<br>clear,<br>complete, and<br>correct work. | 3 pts<br>Met with<br>Minor Errors:<br>Demonstrated<br>mastery<br>without<br>fundamental<br>errors, but<br>may have<br>some unclear,<br>incomplete,<br>and/or<br>incorrect<br>work. | 2 pts<br>Not Met but<br>Demonstrates<br>Some<br>Learning:<br>Some relevant<br>work, but with<br>a fundamental<br>error or<br>misunderstan<br>ding. Work<br>that shows<br>promise but is<br>incomplete. | 1 pts<br>Not Met: Not<br>enough work<br>to determine<br>mastery,<br>unclear<br>and/or<br>inconsistent<br>work, or<br>student<br>participated in<br>assessment<br>but did not<br>submit work<br>pertaining to<br>the specified<br>skill. | O pts<br>No<br>Participation:<br>Student was<br>absent, did<br>not<br>participate in<br>any part of<br>the<br>assessment,<br>or no longer<br>participating<br>in the course. | ر / 4 pts |                 |
|                                                               |                                                                          | 4 pts<br>Met:<br>Demonstrated<br>mastery with                                             | 3 pts<br>Met with<br>Minor Errors:<br>Demonstrated                                                                                                    | 2 pts<br>Not Met but<br>Demonstrates<br>Some                                                                                                    | 1 pts<br>Not Met: Not<br>enough work<br>to determine                                                                                                    | 0 pts<br>No<br>Participation:<br>Student was                                                                                                    |           |                 |

#### Step 17:

Partial points are not allowed on these rubrics. Only type in a whole number 0, 1, 2, 3, or 4. Type a score of 3.

| This student does not have a submission for this assignment |    | Grading                                                                   |                                                                                           |                                                                                                    |                                                                                                    |                                                                                                    |                                                                                                    |     | 9       |
|-------------------------------------------------------------|----|---------------------------------------------------------------------------|-------------------------------------------------------------------------------------------|----------------------------------------------------------------------------------------------------|----------------------------------------------------------------------------------------------------|----------------------------------------------------------------------------------------------------|----------------------------------------------------------------------------------------------------|-----|---------|
|                                                             |    | Some Rubric                                                               |                                                                                           |                                                                                                    |                                                                                                    |                                                                                                    |                                                                                                    |     |         |
|                                                             |    | Criteria                                                                  | Ratings                                                                                   |                                                                                                    |                                                                                                    |                                                                                                    |                                                                                                    | Pts |         |
|                                                             | 11 | MATH 11 - Analyze<br>and Solve<br>view longer description<br>threshold: 3 | 4 pts<br>Met:<br>Demonstrated<br>mastery with<br>clear,<br>complete, and<br>correct work. | 3 pts<br>Met with<br>Minor Errors:<br>Demonstrated<br>mastery<br>without<br>fundamental<br>errors, but<br>may have<br>some unclear,<br>incomplete,<br>and/or<br>incorrect<br>work. | 2 pts<br>Not Met but<br>Demonstrates<br>Some<br>Learning:<br>Some relevant<br>work, but with<br>a fundamental<br>error or<br>misunderstan<br>ding. Work<br>that shows<br>promise but is<br>incomplete. | 1 pts<br>Not Met: Not<br>enough work<br>to determine<br>mastery,<br>unclear<br>and/or<br>inconsistent<br>work, or<br>student<br>participated in<br>assessment<br>but did not<br>submit work<br>pertaining to<br>the specified<br>skill. | O pts<br>No<br>Participation:<br>Student was<br>absent, did<br>not<br>participate In<br>any part of<br>the<br>assessment,<br>or no longer<br>participating<br>in the course. | 3   | / 4 pts |
|                                                             |    |                                                                           | 4 pts<br>Met:                                                                             | 3 pts<br>Met with<br>Minor Errors                                                                                                    | 2 pts<br>Not Met but                                                                                                    | 1 pts<br>Not Met: Not                                                                                                    | 0 pts<br>No                                                                                                    |     |         |

#### **Step 18:**

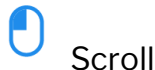

Scroll down and click in the score box.

| <ul> <li>Image: Solution of the set of the set of</li></ul> | MATH 11 - Analyze<br>and Solve<br>view lonser description<br>threshold: 3 |                                                                                           | errors, but<br>may have<br>some unclear,<br>incomplete,<br>and/or<br>incorrect<br>work.                                                                                            | 0/28<br>Graded<br>a fundamental<br>error or<br>misunderstan<br>ding. Work<br>that shows<br>promise but is<br>incomplete.                                                                               | 2/28 ←<br>inconsistent<br>work, or<br>student<br>participated in<br>assessment<br>but did not<br>submit work<br>pertaining to<br>the specified                                                                                          | any part of<br>the<br>assessment,<br>or no longer<br>participating<br>in the course.                                                                                         | 3 | / 4 pts | Canvas Support |
|----------------------------------------------------------------------------------------------------|---------------------------------------------------------------------------|-------------------------------------------------------------------------------------------|----------------------------------------------------------------------------------------------------|----------------------------------------------------------------------------------------------------|----------------------------------------------------------------------------------------------------|----------------------------------------------------------------------------------------------------|---|---------|----------------|
|                                                                                                    | MATH 11 -     Graphing     view longer description     threshold: 3       | 4 pts<br>Met:<br>Demonstrated<br>mastery with<br>clear,<br>complete, and<br>correct work. | 3 pts<br>Met with<br>Minor Errors:<br>Demonstrated<br>mastery<br>without<br>fundamental<br>errors, but<br>may have<br>some unclear,<br>incomplete,<br>and/or<br>incorrect<br>work. | 2 pts<br>Not Met but<br>Demonstrates<br>Some<br>Learning:<br>Some relevant<br>work, but with<br>a fundamental<br>error or<br>misunderstan<br>ding. Work<br>that shows<br>promise but is<br>incomplete. | 1 pts<br>Not Met: Not<br>enough work<br>to determine<br>mastery,<br>unclear<br>and/or<br>inconsistent<br>work, or<br>student<br>participated in<br>assessment<br>but did not<br>submit work<br>pertaining to<br>the specified<br>skill. | O pts<br>No<br>Participation:<br>Student was<br>absent, did<br>not<br>participate in<br>any part of<br>the<br>assessment,<br>or no longer<br>participating<br>in the course. | Ţ | / 4 pts | <b>~</b>       |
|                                                                                                    |                                                                           | 4 pts<br>Met:<br>Demonstrated                                                             | 3 pts<br>Met with<br>Minor Errors:                                                                                                    | 2 pts<br>Not Met but<br>Demonstrates                                                                                                    | 1 pts<br>Not Met: Not<br>enough work                                                                                                    | 0 pts<br>No<br>Participation:                                                                                                    |   |         | ×              |

### **Step 19:**

Т

Partial points are not allowed on these rubrics. Only type in a whole number **0**, **1**, **2**, **3**, or **4**.

| This student does not have a submission for this assignment | MATH 11 - Analyze<br>and Solve<br>view longer desclution<br>threshold: 3 |                                                                                           | errors.but<br>may have<br>some unclear,<br>incomplete,<br>and/or<br>incorrect<br>work.                                                                                             | a fundamental<br>error or<br>misunderstan<br>ding: Work<br>that shows<br>promise but is<br>incomplete.                                                                                                 | inconsistent<br>work, or<br>student<br>participated in<br>assessment<br>but did not<br>submit work<br>pertaining to<br>the specified<br>skill.                                                                                          | any part of<br>the<br>assessment,<br>or no longer<br>participating<br>in the course.                                                                                         | 3 | / 4 pts | Canves Support |
|-------------------------------------------------------------|--------------------------------------------------------------------------|-------------------------------------------------------------------------------------------|----------------------------------------------------------------------------------------------------|----------------------------------------------------------------------------------------------------|----------------------------------------------------------------------------------------------------|----------------------------------------------------------------------------------------------------|---|---------|----------------|
|                                                             | () MATH 11 -<br>Graphing<br>view.longer.description<br>threshold: 3      | 4 pts<br>Met:<br>Demonstrated<br>mastery with<br>clear,<br>complete, and<br>correct work. | 3 pts<br>Met with<br>Minor Errors:<br>Demonstrated<br>mastery<br>without<br>fundamental<br>errors, but<br>may have<br>some unclear,<br>incomplete,<br>and/or<br>incorrect<br>work. | 2 pts<br>Not Met but<br>Demonstrates<br>Some<br>Learning:<br>Some relevant<br>work, but with<br>a fundamental<br>error or<br>misunderstan<br>ding. Work<br>that shows<br>promise but is<br>incomplete. | 1 pts<br>Not Met: Not<br>enough work<br>to determine<br>mastery,<br>unclear<br>and/or<br>inconsistent<br>work, or<br>student<br>participated in<br>assessment<br>but did not<br>submit work<br>pertaining to<br>the specified<br>skill. | O pts<br>No<br>Participation:<br>Student was<br>absent, did<br>not<br>participate in<br>any part of<br>the<br>assessment,<br>or no longer<br>participating<br>in the course. | 2 | / 4 pts |                |
|                                                             |                                                                          | 4 pts<br>Met:<br>Demonstrated                                                             | 3 pts<br>Met with<br>Minor Errors:                                                                                                    | 2 pts<br>Not Met but<br>Demonstrates                                                                                                    | 1 pts<br>Not Met: Not<br>enough work                                                                                                    | 0 pts<br>No<br>Participation:                                                                                                    |   |         | ·              |

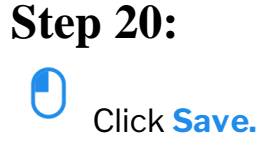

| This student does not have a submission for this assignment |     | viewlaneer description<br>threshold: 3                                   |                                                                                           | some unclear,<br>incomplete,<br>and/or<br>incorrect<br>work.                                                                                                    | misunderstan<br>ding. Work<br>that shows<br>promise but is<br>incomplete.                                                                                                    | student<br>participated in<br>assessment<br>but did not<br>submit work<br>pertaining to<br>the specified<br>skill.                                                                                                    | assessment,<br>or no longer<br>participating<br>in the course.                                                                                                    | Ģ                      |
|-------------------------------------------------------------|-----|--------------------------------------------------------------------------|-------------------------------------------------------------------------------------------|----------------------------------------------------------------------------------------------------|----------------------------------------------------------------------------------------------------|----------------------------------------------------------------------------------------------------|----------------------------------------------------------------------------------------------------|------------------------|
|                                                             | 141 | MATH 11 -<br>Affective Domain<br>view longer description<br>threshold: 3 | 4 pts<br>Met:<br>Demonstrated<br>mastery with<br>clear,<br>complete, and<br>correct work. | 3 pts<br>Met with<br>Minor Errors:<br>Demonstrated<br>mastery<br>without<br>fundamental<br>errors, but<br>may have<br>some unclear,<br>incomplete,<br>and/or<br>incorrect<br>work. | 2 pts<br>Not Met but<br>Demonstrates<br>Some<br>Learning:<br>Some relevant<br>work, but with<br>a fundamental<br>error or<br>misunderstan<br>ding. Work<br>that shows<br>promise but is<br>incomplete. | 1 pts<br>Not Met: Not<br>enough work<br>to determine<br>mastery,<br>unclear<br>and/or<br>inconsistent<br>work, or<br>student<br>participated in<br>assessment<br>but did not<br>submit work<br>pertaining to<br>the specified<br>skill. | O pts.<br>No<br>Participation:<br>Student was<br>absent, did<br>not<br>participate in<br>amp part of<br>the<br>assessment,<br>or no longer<br>participating<br>in the course. | <b>q</b> / 4 pts       |
|                                                             |     |                                                                          |                                                                                           |                                                                                                    |                                                                                                    |                                                                                                    |                                                                                                    | Total Points: 5 out of |

#### Step 21:

You're done when you repeat your preferred grading method for each student.

Tutorial completed.

Congratulations on finishing this tutorial. Rubric Scores are shown below.

- 1. 0 No submission scores omitted from Nuventive Results
- 2. 1 or 2 Shows the degree to which a student **did not meet** the outcome
- 3. 3 or 4 Shows the degree to which a student **met** the outcome

Use **Outcomes Rubric** to discuss with your discipline how to apply the rubric to your assessment before grading.

One week after all sections complete the assessment, the combined results will be available in Nuventive (tutorial link).